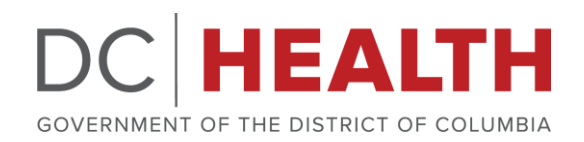

# PDMP Mandatory Query

### Lunch & Learn Session

Prescription Drug Monitoring Program Query and Omnibus Health Amendments Act of 2020

Erica Loadman, PharmD, RPh | 30 March 2021

Copyright 2020 DC Health | Government of the District of Columbia

#### LEARNING OBJECTIVES

- Review the requirements of the DC PDMP Mandatory Query Act
- Walk through the steps of performing a query in the DC PDMP
- Identify DC PDMP features which can assist with mandatory query compliance

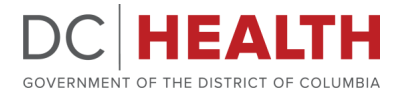

#### PDMP MANDATORY QUERY ACT

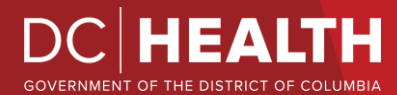

#### PDMP MANDATORY QUERY ACT

- Prescribers with a DC license are required to query the DC PDMP prior to initiating a new course of treatment for a patient in DC that includes prescribing an <u>opioid</u> or <u>benzodiazepine</u> for more than 7 consecutive days, and every 90 days thereafter while the course of treatment or therapy continues.
- Effective from March 16<sup>th</sup>, 2021

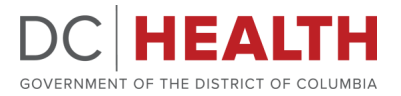

#### PDMP MANDATORY QUERY ACT

- **Dispensers** with a DC license are required to query the DC PDMP prior to dispensing an **opioid** or benzodiazepine for a course of treatment that is anticipated to last for more than 7 consecutive days, and before dispensing a refill for an opioid or benzodiazepine more than 90 days after the initial fill or previous fill date.
- Effective from March 16<sup>th</sup>, 2021

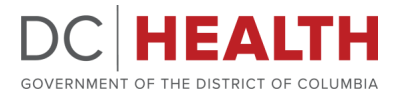

#### **MANDATORY QUERY ACT – EXCEPTIONS**

- Does not apply if the patient:
  - Is currently receiving hospice or palliative care
  - Receives the medication during an inpatient hospital admission or at discharge
  - Is in a nursing home or residential care facility that uses a sole source pharmacy
- PDMP is not operational/available due to a temporary technological or electrical failure, emergency, or natural disaster, in which case the Prescriber or Dispenser must document the circumstances in the patient's medical record

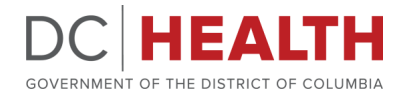

### HOW TO PERFORM A QUERY IN THE DC PDMP

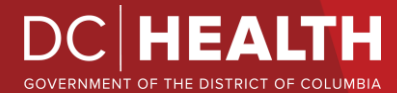

#### **HOW TO PERFORM A PDMP QUERY**

### Step 1: Go to the PMP AWARxE website

https://districtofcolumbia.pmpaware.net/

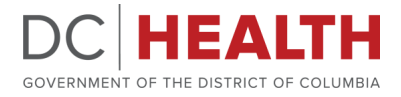

8

### Step 2: Log in

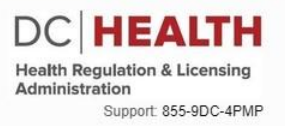

Log In

| Email                          |                                                                          |
|--------------------------------|--------------------------------------------------------------------------|
| Username                       | e@gmail.com                                                              |
| Password                       |                                                                          |
| ******                         | ****                                                                     |
|                                | Reset Passwor                                                            |
|                                | Log In                                                                   |
|                                | Create an Account                                                        |
|                                |                                                                          |
| This site is pro               | otected by reCAPTCHA. By registering you<br>agree to our Privacy Policy. |
| This site is pro<br>Need Help? | tected by reCAPTCHA. By registering you<br>agree to our Privacy Policy.  |

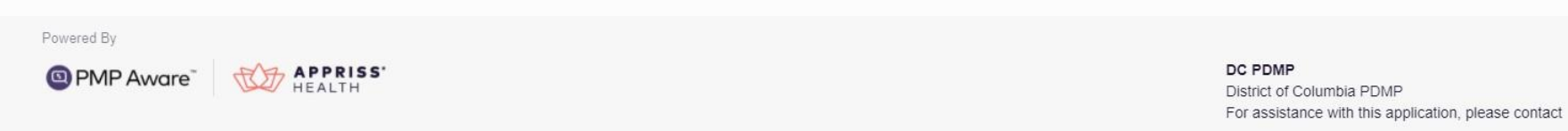

855-9DC-4PMP

### Step 3: Click 'Menu'

Home > Dasht

DC HEALTH

Health Regulation & Licensing Administration

Support: 855-9DC-4PMP

#### My Dashboard

| Patient Alerts    |            |            |              |  |  |  |
|-------------------|------------|------------|--------------|--|--|--|
| PATIENT ALERTS    |            |            |              |  |  |  |
| Patient Full Name | DOB        | Alert Date | Alert Letter |  |  |  |
| DAVE PATIENT      | 01/01/1985 | 11/08/2017 | Download PDF |  |  |  |

**Recent Requests** 

#### RECENT REQUESTS

| Patient Name    | DOB        | Status   | Request Date       | Delegate        |
|-----------------|------------|----------|--------------------|-----------------|
| test one        | 01/01/1901 | Complete | 11/28/2017 6:08 PM | Jordan Delegate |
| DAVE PATIENT    | 01/01/1985 | Complete | 11/27/2017 4:16 PM |                 |
| test patient    | 01/01/1900 | Complete | 10/31/2017 2:23 PM | James Delegate  |
| bob testpatient | 01/01/1900 | Complete | 10/31/2017 2:10 PM |                 |
| mic jor         | 01/05/1941 | Complete | 10/27/2017 2:08 PM |                 |

 PMP Announcements

 Message for Physicians
 10/13/2017

 Test announcement
 09/20/2017

 Exciting changes are coming to
 09/20/2017

 AWARbE!
 09/20/2017

 We are pleased to announce that later this year, we will be performing a systemwide update on AWARbE.

 When you log in to AWA...more

 View all Announcements

 Outch Links

View Requests History

PMP Support

My Favorites

**RxSearch** - Patient Request

### Step 4: Click 'Patient Request'

🧮 Menu

#### Home

Dashboard PMP Announcements Quick Links

#### Data

Consolidation Rx Management Account

#### RxSearch Patient Request

Bulk Patient Sear Requests History Requests Processing Prescriber Report MyRx Patient Alerts Requests Approval

#### Insight

New Reports Reports History Reports Processing

#### **User Profile**

My Profile Default PMPi States Delegate Management Password Reset Log Out

#### Training

NarxCare Overview Narx Scores Overdose Risk Score Communications User Guide Communications Quick Start AWARxE/NarxCare User Guide Lorazeparn Milligram Equivalents Help

#### PDMP Links DC PDMP

DCRx: DC Center f...

| Patient Name    | DOB        | Status   | Request Date       | Delegate        | AWARIE!                                                                                |
|-----------------|------------|----------|--------------------|-----------------|----------------------------------------------------------------------------------------|
| test one        | 01/01/1901 | Complete | 11/28/2017 6:08 PM | Jordan Delegate | We are pleased to announce that later this<br>year, we will be performing a systemwide |
| DAVE PATIENT    | 01/01/1985 | Complete | 11/27/2017 4:16 PM |                 | update on AWARxE.                                                                      |
| test patient    | 01/01/1900 | Complete | 10/31/2017 2:23 PM | James Delegate  | When you log in to AWAmore                                                             |
| bob testpatient | 01/01/1900 | Complete | 10/31/2017 2:10 PM |                 | View all Announcements                                                                 |
| mic jor         | 01/05/1941 | Complete | 10/27/2017 2:08 PM |                 |                                                                                        |

#### **View Requests History**

PMP Support

**Quick Links** 

Delegates

### Step 5: Enter Patient Info

- Menu

RxSearch > Patient Request

#### DC HEALTH

Health Regulation & Licensing Administration

Support: 855-9DC-4PMP

| Patient Request        |                  | Patient Rx Request Tutoria<br>Can't view the file? Get Adobe Acrobat Reade<br>* Indicates Required Field |  |
|------------------------|------------------|----------------------------------------------------------------------------------------------------|--|
| Patient Info           |                  |                                                                                                    |  |
| First Name*            | Last Name*       |                                                                                                    |  |
| Patient                | Patient          |                                                                                                    |  |
| Partial Spelling       | Partial Spelling |                                                                                                    |  |
| Date of Birth*         |                  |                                                                                                    |  |
| 01/01/2001             |                  |                                                                                                    |  |
| Phone Number           |                  |                                                                                                    |  |
| Social Security Number |                  | Scroll Down                                                                                              |  |
| Drivers License Number | State            |                                                                                                    |  |
|                        | Select State ~   |                                                                                                    |  |
| Case Number            |                  |                                                                                                    |  |
| Case Comments          |                  | $\downarrow$                                                                                             |  |
|                        |                  |                                                                                                    |  |
| Run on behalf of       |                  |                                                                                                    |  |

### Step 6: Select additional states, click 'Search'

#### PMP InterConnect Search

To search in other states as well as your home state for patient information, select the states you wish to include in your search.

| Α | □Alabama        |                |                 |                                    |             |
|---|-----------------|----------------|-----------------|------------------------------------|-------------|
| с | Connecticut     |                |                 |                                    |             |
| D | Delaware        |                |                 |                                    |             |
| G | Georgia         |                |                 |                                    |             |
| T | □Indiana        | □lowa          |                 |                                    |             |
| к | Kansas          |                |                 |                                    |             |
| L | □Louisiana      |                |                 |                                    |             |
| м | ✓Maryland RxGov | Massachusetts  | ⊡Michigan       | ☐Military Health System ☐Minnesota | Mississippi |
| N | □New Jersey     | □New York      | ☐North Carolina | □North Dakota                      |             |
| Ρ | Pennsylvania    | Puerto Rico    |                 |                                    |             |
| R | Rhode Island    |                |                 |                                    |             |
| S | South Carolina  |                |                 |                                    |             |
| т | Texas           |                |                 |                                    |             |
| v | Virginia        |                |                 |                                    |             |
| W | □Washington PMP | ☐West Virginia |                 |                                    |             |
|   |                 |                |                 |                                    |             |

#### **Report Type Selector**

Select the type of report that should be generated

NarxCare Report (default)

() Standard Patient Report (excludes NarxCare report elements such as Narx Scores and Rx Graph)

I agree to the terms of the acknowledgement.

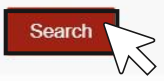

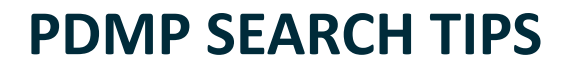

- Partial Spelling: Using Partial Spelling can be helpful for hyphenated or commonly abbreviated names (Will vs. William). At a minimum, enter the first three characters of the patient's first and/or last name.
- Prescription Fill Dates The maximum time period for your search is 3 years
- PMP Interconnect Search allows you to search other participating state databases for the patient's records.
- To improve the likelihood of finding a specific patient:
  - For out-of-state searches Limit your search criteria to only the required fields.
  - For in-state searches In addition to the required fields, include additional details such as ZIP code.

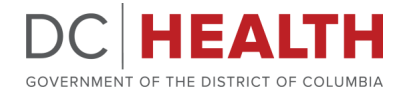

ACCESS THE PDMP WITH 1 CLICK - SPMP Gateway

### DC Health pays for integration into Electronic Health Record (EHR) systems

### Complete the online form to get started ↓ info.apprisshealth.com/dcpdmpehrintegration

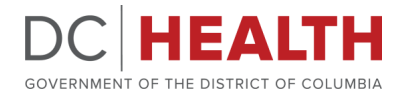

### ACCESS THE PDMP WITH 1 CLICK - 🚱 PMP Gateway®

#### **Pre-PMP Gateway Integration**

Average time and labor to access 1 report:

- 4.22 minutes
- **52** clicks

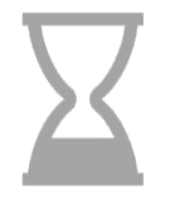

#### **Post-PMP Gateway Integration**

Average time and labor to access 1 report:

• 1-3 seconds

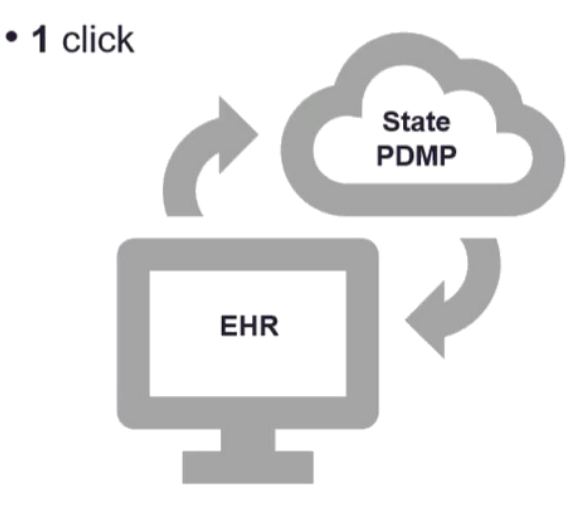

#### © 2021 Appriss Health. All Rights Reserved.

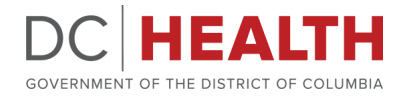

#### SAMPLE PDMP INTEGRATION INTO EHR

| Patient Name                                       |                                                 | L                                                                               | ist Recent                    | Search                                                                                    |                       |
|----------------------------------------------------|-------------------------------------------------|---------------------------------------------------------------------------------|-------------------------------|-------------------------------------------------------------------------------------------|-----------------------|
| Acct Number: 1836593821<br>MRN: #324561<br>Bed: 10 | DOB: 01/01/1945<br>Gender: F<br>Code: Full Code | Immunizations: None<br>Allergies: aspirin, latex, peanuts<br>Adv Directive: Yes |                               | Narx: Nar 341, Sed 150, Stim 000, Ovd 200<br>Fall Risk Score: 6<br>Attending: Dr. Goodall |                       |
| Chart Summary                                      | Chart Summary                                   |                                                                                 |                               |                                                                                           |                       |
| Procedures and Diagnoses                           | Anticipated Discharge Date -                    | NarxCare                                                                        |                               | Narcotic 341                                                                              | 0                     |
| Allergies                                          | Fall, hip pain                                  |                                                                                 |                               | Sedative 150<br>Stimulant 000                                                             | Show Report           |
| Mar                                                | Advance Directive-<br>Yes - 03/23/09            |                                                                                 | Overdose 200                  |                                                                                           |                       |
| Results                                            | Code Status                                     |                                                                                 | Blood Type –                  |                                                                                           |                       |
| Power Note                                         | Allergies                                       |                                                                                 | Fall Risk Score<br>6 (conley) | Skin Integrity Risk Score –<br>Lab Pregnancy Status                                       | isk Score –<br>Status |
| Orders                                             | Aspirin                                         |                                                                                 | Pain Scale                    | N/A                                                                                       |                       |
| Form Browser                                       | Peanuts                                         |                                                                                 | Pain Location                 | None                                                                                      |                       |
| Patient Information                                |                                                 | 1                                                                               | March 25, 2016 7:             | 00 AM CDT                                                                                 |                       |
| Immunization Schedule                              | Vital Signs                                     |                                                                                 |                               |                                                                                           |                       |
| Reference Text Browser                             | Oxygen Therapy                                  |                                                                                 |                               |                                                                                           |                       |
| Problems and Diagnoses Pain Assessment Detail      |                                                 |                                                                                 |                               |                                                                                           |                       |
| Consults                                           | General                                         |                                                                                 |                               |                                                                                           |                       |
|                                                    | CV Assessment                                   |                                                                                 |                               |                                                                                           |                       |
|                                                    | Edema Assessment                                |                                                                                 |                               |                                                                                           |                       |
|                                                    | Respiratory Assessment                          |                                                                                 |                               |                                                                                           |                       |
|                                                    | Nursing Notes                                   |                                                                                 |                               |                                                                                           |                       |
|                                                    | Note Writer                                     |                                                                                 |                               |                                                                                           |                       |
|                                                    | PE Elements                                     |                                                                                 |                               |                                                                                           |                       |

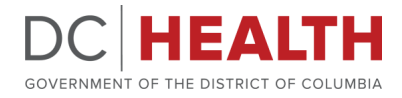

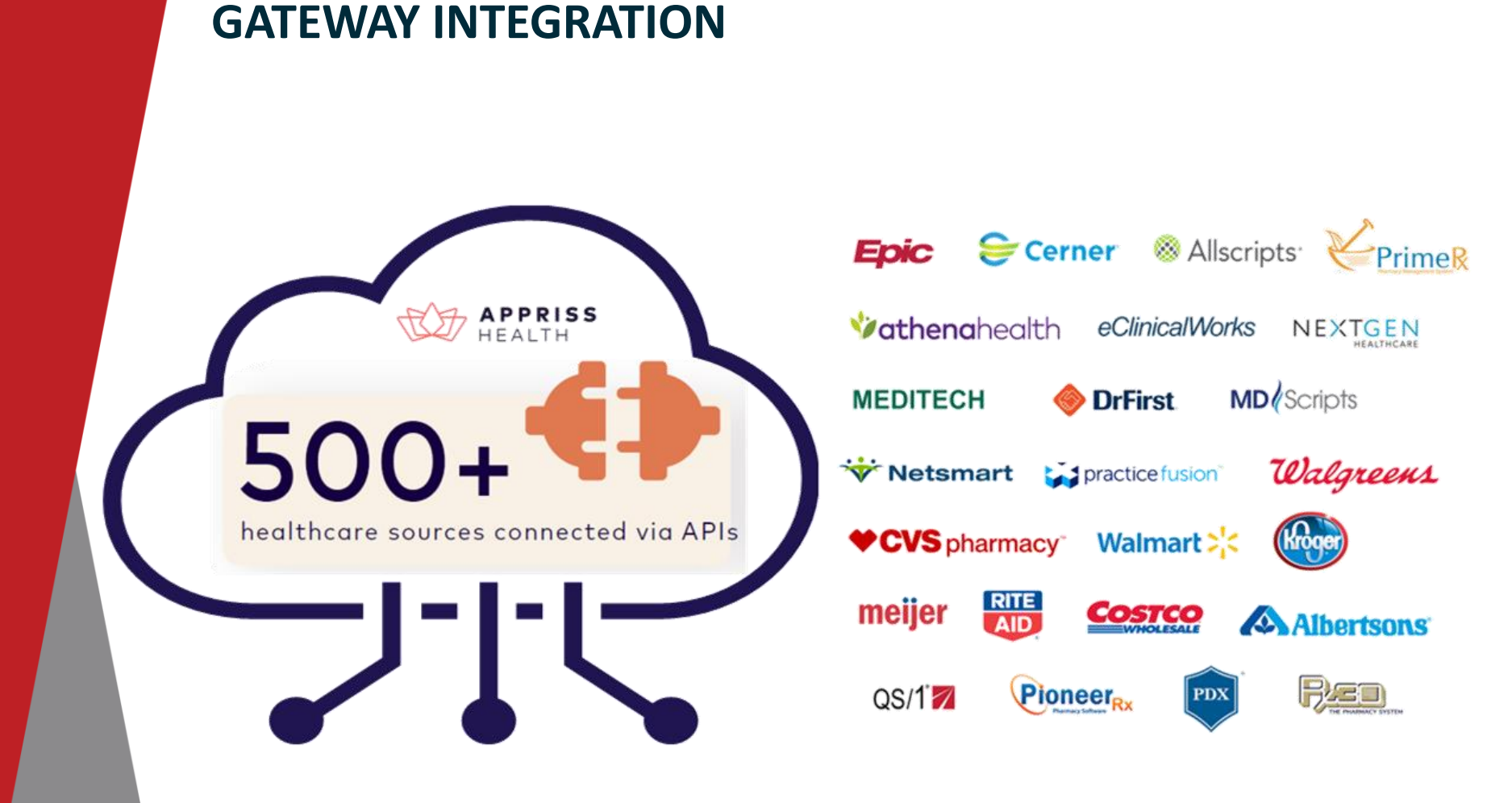

© 2021 Appriss Health. All Rights Reserved.

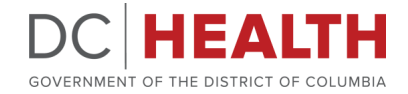

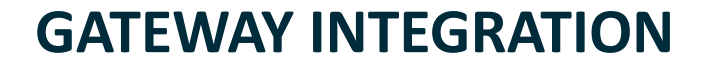

# For inquiries about EHR integration, email: <u>pdmpintegrations@apprisshealth.com</u>

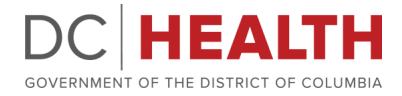

#### MANDATORY QUERY FAQ'S

- Is there a record of each PDMP query?
  - Yes, each query to the PDMP is recorded within the database and includes details pertaining to who performed the query and when
- Does a query still count even if no information is returned?
  - Yes
- What can I do if I notice a discrepancy in a patient's PDMP history?
  - Contact the dispensing pharmacy if a discrepancy is found
  - Discrepancies can be corrected by the pharmacy that submitted the dispensation data

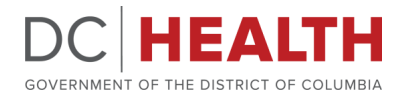

#### **PDMP DELEGATES**

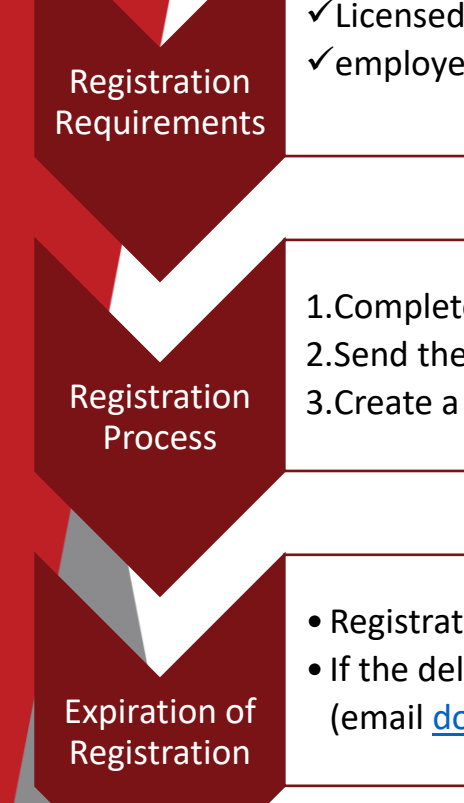

Licensed, registered, or certified by a health occupations board
 employed at the same location and under the direct supervision of the prescriber or dispenser

Complete the application (must be co-signed by supervising prescriber or dispenser)
 Send the application + a copy of government issued ID to <u>doh.pdmp@dc.gov</u>
 Create a PDMP account at <u>http://districtofcolumbia.pmpaware.net</u>

- Registration for delegates expire June 30<sup>th</sup> of every even-numbered year
- If the delegate becomes ineligible, the program must be notified in writing within 24 hours (email <u>doh.pdmp@dc.gov</u>)

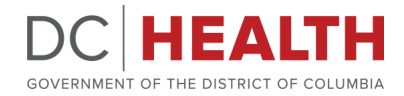

WHERE CAN I FIND ADDITIONAL RESOURCES?

### Go to the DC PDMP website:

## DCHealth.dc.gov/PDMP

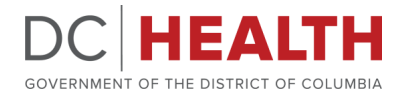

checklist for prescribing opioids for chronic pain, Medication Assisted Therapy (MAT) resources, and additional resources for providers and patients.

If you would like **PRINTED** copies of the Pocket Guide, complete the <u>Safe Opioid</u> <u>Prescribing pocket guide order form</u> . A member of the DC PDMP staff will contact you to confirm your order.

PMP AWAR<sub>X</sub>E<sup>™</sup> PMP AWAR<sub>X</sub>E<sup>™</sup> is the software platform that providers use to access the PL

<u>NarxCare</u> The NarxCare platform allows providers and dispensers to view patient health history and patient risk scores. NarxCare's analytics tools help providers and dispensers make decisions to increase patient safety and reduce the risk of prescription drug misuse and overdose.

<u>Gateway Integration</u> The DC PDMP provides the option to all Health Care Entities (HCE) in the District of Columbia to integrate DC PDMP data into their clinical workflow. DC Health covers the licensing fees associated with the integration service for every health care entity in the District of Columbia that elects to connect its Electronic Health Records (EHR), Health Information Exchange (HIE), or Pharmacy Dispensing System to the PMP Gateway.

<u>PDMP Advisory Committee</u> The DC PDMP Advisory Comittee is a multisector committee made up of 7 members. The committee's goal is to make recommendations to DC Health's director regarding PDMP best practice, regulatory and legislative updates, education and outreach to prescribers and dispensers, and program enhancements.

### ADDITIONAL RESOURCES ON THE DC PDMP WEB PAGE

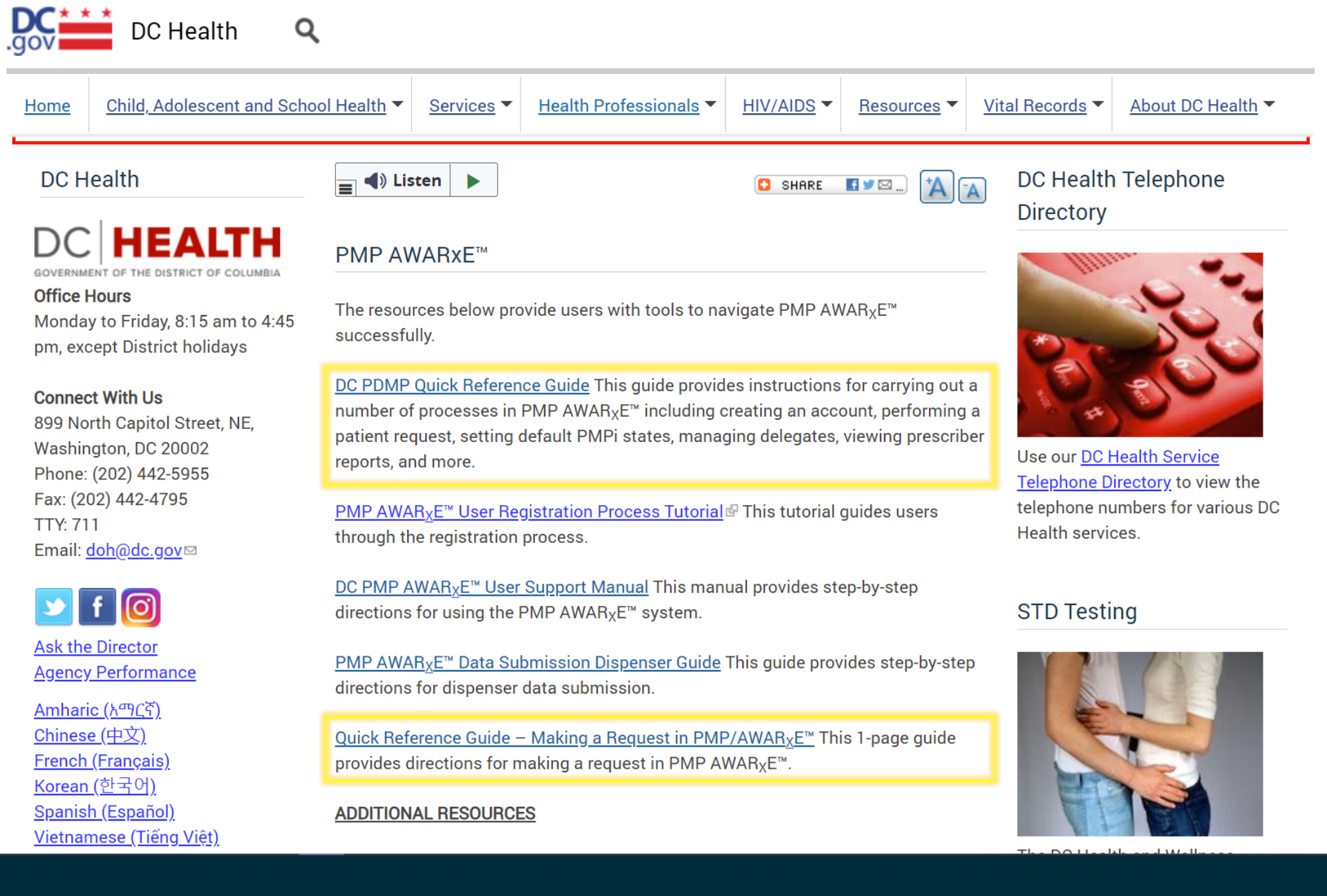

### **QUICK REFERENCE GUIDES**

#### RESOURCES

- DC Health PDMP home page: <u>https://dchealth.dc.gov/pdmp</u>
- PDMP inbox: <u>doh.pdmp@dc.gov</u>
- DC PDMP (PMP AWARXE): <u>https://districtofcolumbia.pmpaware.net/</u>
- For PMP AWARXE website technical assistance, call Appriss at (855) 932-4767
- Delegate Registration Form: <u>https://dchealth.dc.gov/node/1168354</u>
- EHR Integration form: <u>www.info.apprisshealth.com/dcpdmpehrintegration</u>
- EHR Integration inquiries: <a href="mailto:pdmpintegrations@apprisshealth.com">pdmpintegrations@apprisshealth.com</a>

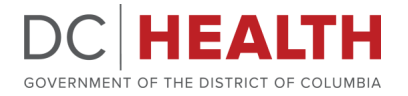